# MANUAL DE INSCRIÇÃO EDITAIS DE CREDENCIAMENTO **PIAPI, PIÁ e VOCACIONAL**

Supervisão de Formação Cultural

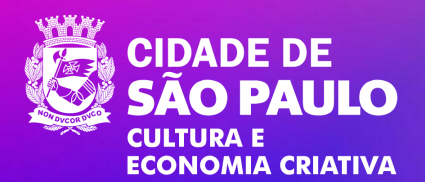

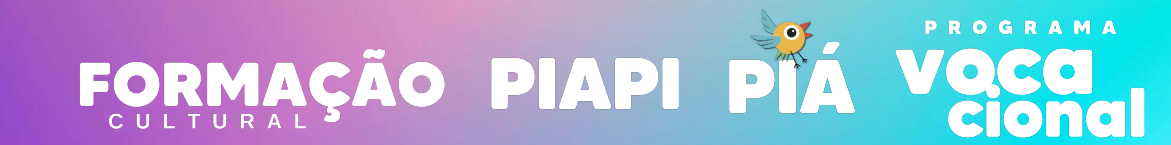

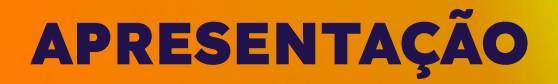

#### Supervisão de Formação Cultural

A Supervisão de Formação Cultural da Secretaria Municipal de Cultura e Economia Criativa coordena ações gratuitas voltadas para a experimentação e formação artística, com programas que alcançam pessoas de todas as idades.

## PASSO A PASSO PARA INSCRIÇÃO

Passo a passo para inscrição nos Editais de Credenciamento para atuação nos programas PIA (Programa de Iniciação Artística), PIAPI (Programa de Iniciação Artística para Primeira Infância) e Programa Vocacional

Este passo a passo são para inscrições realizadas via computador/desktop.

Importante:

- Este passo a passo não substitui a leitura do Edital.
- Este Manual tem o objetivo de auxiliar o interessado em se inscrever no Edital. A SMC não se responsabiliza por erros nas inscrições.

#### V1.0/2025

#### PARA SE INSCREVER

Acesse o Porta de Entrada na página do programa que deseja se inscrever:

PIAPI - <a href="https://portadeentrada.prefeitura.sp.gov.br/piapi/">https://portadeentrada.prefeitura.sp.gov.br/piapi/</a>

PIÁ - https://portadeentrada.prefeitura.sp.gov.br/pia/

VOCACIONAL - https://portadeentrada.prefeitura.sp.gov.br/vocacional/

E clique em QUERO SER ARTISTA-EDUCADOR, conforme exemplo a seguir:

## PIÁ

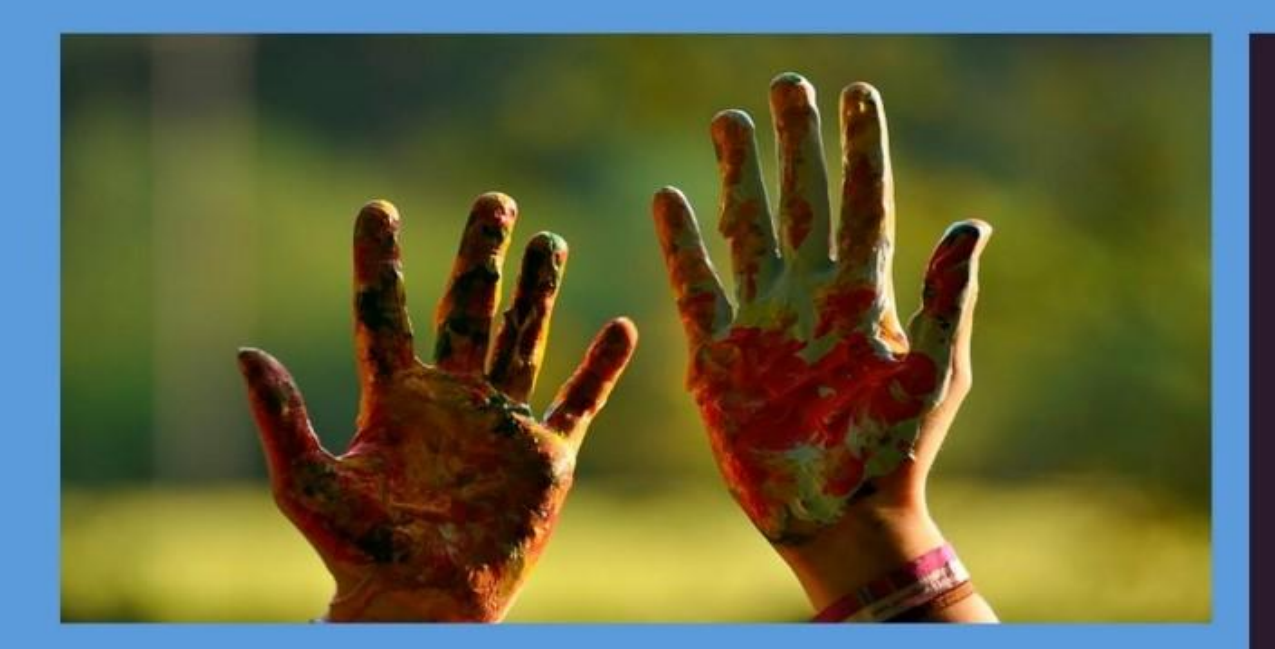

#### Programa de Iniciação Artística

O Programa de Iniciação Artística, PIÁ, atende crianças e adolescentes de 6 a 13 anos em equipamentos da Secretaria Municipal da Cultura e nos CEUs da Secretaria Municipal da Educação. Em encontros semanais, artistas educadores promovem a iniciação artística de crianças através de ações artísticos pedagógicos que envolvem as linguagens de audiovisual, artes visuais, circo, dança, literatura, música e teatro, valorizando as formas próprias da infância e adolescência, estimulando o brincar e a potência criativa de cada idade.

 As inscrições abrem no segundo semestre do ano, prevista para julho/agosto.

Para saber mais, **clique aqui** e acesse nosso Instagram.

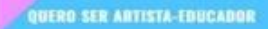

#### LOGIN E SENHA

Informe seu login e senha. Caso ainda não tenha realizado o registro no Porta de Entrada, clique em Registre-se:

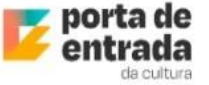

#### Entre com sua conta

| Seu e  | e-mail              |                  |
|--------|---------------------|------------------|
| * Sent | ha                  |                  |
| Sua    | senha               | Ø                |
| e<br>s | Entr                | ar               |
|        | Esqueceu si         | ua senha?        |
|        | Não tem uma cor     | nta? Registre-se |
|        | indo terri dina obr |                  |

#### NO MENU LATERAL, CLIQUE EM EDITAIS.

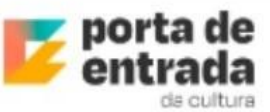

|   |     | da cultura             |   |
|---|-----|------------------------|---|
|   | Pa  | inel                   |   |
|   | ଜ   | Página inicial         |   |
| I | ≡   | Acesso rápido          |   |
|   | Ð   | Submissão de Sugestões | • |
|   | œ   | Editais                |   |
|   |     |                        |   |
|   | Mi  | nha conta              |   |
|   | Ca  | dastros 🗸              |   |
|   | Pro | ojetos 🗸               | • |

#### **CLIQUE EM INSCREVA-SE NO EDITAL QUE DESEJA SE CREDENCIAR:**

| Credenciamento, edital | i - | Q |  |
|------------------------|-----|---|--|
| A. 1                   |     | - |  |
|                        |     |   |  |

### **CLIQUE EM PREENCHER FORMULÁRIO:**

Este credenciamento é regulamentado, nos termos da Lei nº 14.133/2021 e Decreto nº 62.100/2022 e demais normas regulamentares aplicáveis à espécie. Verifique o Edital para as informações completas.

Todas informações e eventuais retificações de Edital sobre o Credenciamento são publicadas no Diário Oficial da Cidade de São Paulo.

EDITAL DE CREDENCIAMENTO SMC/CFOC/SFC Nº 03 - PIAPI, publicado no Diário Oficial da Cidade em 06/3/25.

Edital\_SMC\_CFOC\_SFC\_nº\_03\_2025\_06março25\_PIAPI.pdf

Preencher formulário

## PARA REALIZAR A INSCRIÇÃO, PREENCHA TODAS AS ABAS. AO FINALIZAR CLIQUE EM ENVIAR INSCRIÇÃO

| Minha inscrição                                                    |                   |   |
|--------------------------------------------------------------------|-------------------|---|
| Credenciamento de Artistas Educadores para atuar no PROGRAMA PIAPI | Visualizar edital |   |
| 🖉 Dados pessoais                                                   | >                 |   |
| Conta Bancária                                                     | >                 | - |
| Inscrição                                                          | >                 |   |
| Experiência(s) artístico-pedagógica(s)                             | >                 | Ð |
| Modalidade de cotas                                                | >                 |   |
| Anexos                                                             | >                 |   |
| Deletar inscrição                                                  | Enviar inscrição  |   |

### NA TELA QUE ABRIR, ACEITE OS TERMOS E CLIQUE NOVAMENTE EM ENVIAR INSCRIÇÃO:

#### Confirmação

EDITAL DE CREDENCIAMENTO SMC/CFOC/SFC Nº 03 - PIAPI - Credenciamento de Artistas Educadores Orientadores e Artistas Educadores Articuladores aptos a prestarem serviços no Programa de Iniciação Artística para a Primeira Infância - PIAPI

Este credenciamento é regulamentado, nos termos da Lei nº 14.133/2021 e Decreto nº 62.100/2022 e demais normas regulamentares aplicáveis à espécie. Verifique o Edital para as informações completas.

Todas informações e eventuais retificações de Edital sobre o Credenciamento são publicadas no Diário Oficial da Cidade de São Paulo.

#### Atenção

ACEITO OS TERMOS DA INSCRIÇÃO, DO EDITAL, DO USO DE DADOS PELA LGPD E DECLARO QUE AS INFORMAÇÕES SÃO VERDADEIRAS.

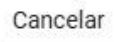

X

AO LADO DAS ABAS DE INSCRIÇÃO, VOCÊ PODE ACOMPANHAR O STATUS E O NÚMERO DA SUA INSCRIÇÃO:

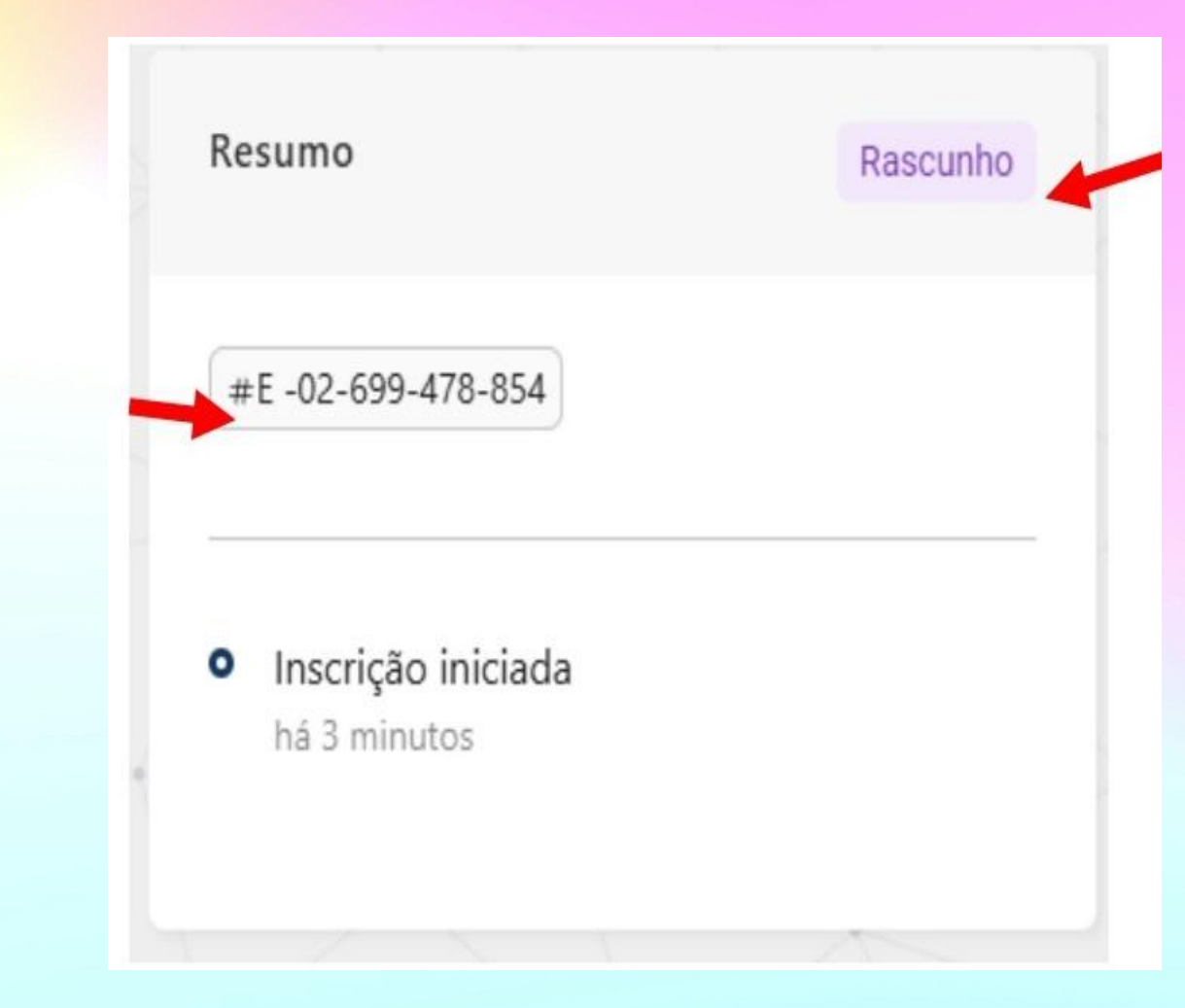

## AO FINALIZAR SUA INSCRIÇÃO O STATUS IRÁ DE RASCUNHO PARA ENVIADA!

#E -02-676-719-463

EDITAL DE CREDENCIAMENTO SMC/CFOC/SFC Nº 03 - PIAPI.

Enviado

Enviado em: 11/02/2025 às 12h01

Visualizar

PARA VISUALIZAR SUAS INSCRIÇÕES, NO MENU LATERAL, ACESSE PROJETOS, EM SEGUIDA MINHAS INSCRIÇÕES:

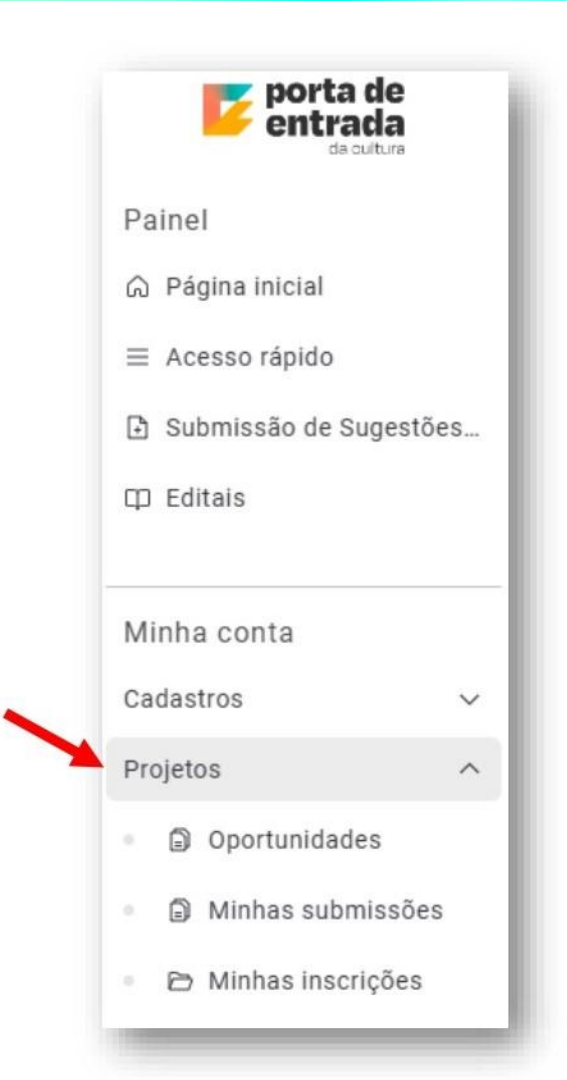

## AQUI PODERÁ VERIFICAR AS SUAS INSCRIÇÕES ENVIADAS E TAMBÉM AS QUE ESTÃO EM RASCUNHO.

| #E -02-676-719-463                                 | Rascunho   |
|----------------------------------------------------|------------|
| EDITAL DE CREDENCIAMENTO SMC/CFOC/SFC Nº 03 - PIAI | PI.        |
|                                                    | Viewelizer |

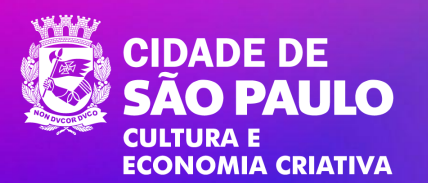

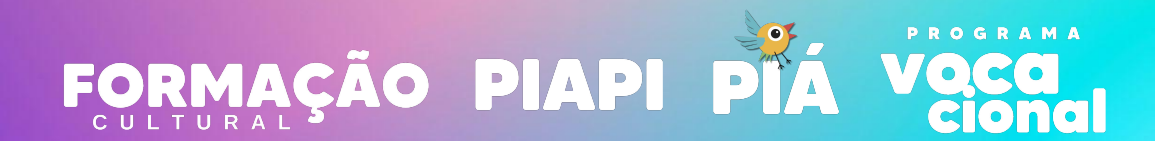